# How to Request a COVID-19 Vaccine Exemption - Instructions

1. Navigate to the Vaccination Upload Process Using this URL

https://ssbwebg.nocccd.edu/BannerExtensibility/customPage/page/VaccineProgram

Or using the link in myGateway

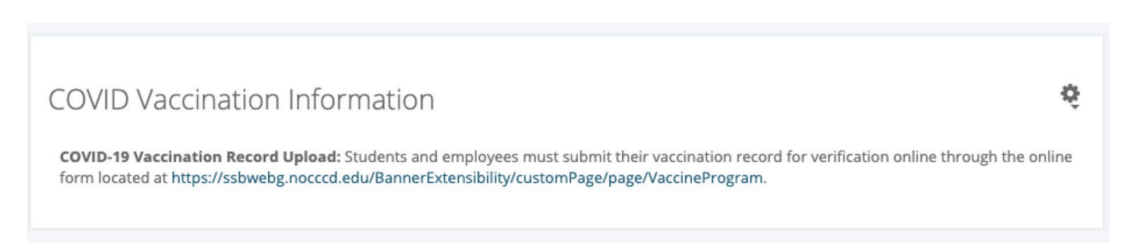

## 2. Authenticate

If asked, authenticate with your student/employee ID and password

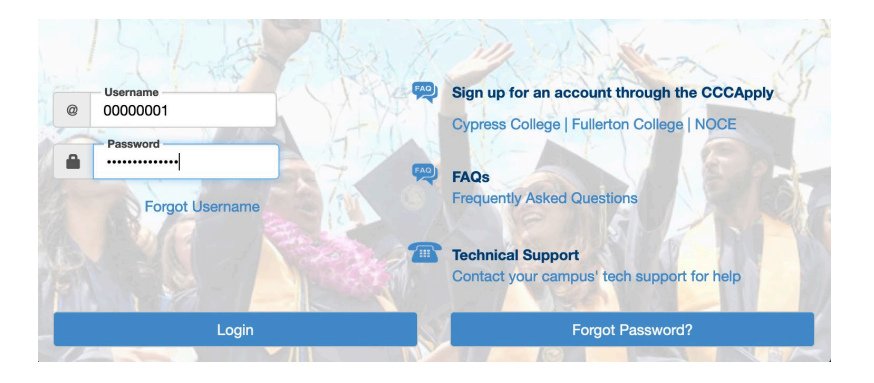

# 3. Check your Personal Information

The email listed is where your verification information will be sent

# My Information

Name: Fredster Fullerton Banner ID: @00650443 Email: ishelpdesk@nocccd.edu Phone Number: --Home Address: 321 E Chapman Ave, Fullerton CA 92832-2011

#### 4. Provide exemption information

Select 'I have not been fully vaccinated against COVID-19 due to medical and/or reasons'

| Select one of the following | g: |
|-----------------------------|----|
|-----------------------------|----|

- I have been fully vaccinated against COVID-19 and will upload my vaccination record below
- O I have not been fully vaccinated against COVID-19 due to medical and/or religious reasons

### 5. Complete Forms

#### Download the medical exemption form and complete it

Employees: To request a medical and/or religious exemption from the required COVID-19 vaccination, please complete the form here.

Students: To request a medical or religious exemption from the required COVID-19 vaccination, download the forms below, complete them, and then upload for approval.

- Medical exemption form
- Religious exemption form

#### Upload Exemption Form

| Exemption upload                                                                                                    |                |  |  |
|----------------------------------------------------------------------------------------------------|----------------|--|--|
| Choose a copy of your exemption and click Upload. Files must be in the .PDF, .PNG, or .JPG format to be accepted               |                |  |  |
| Uploaded Documents:                                                                                                    | No file chosen |  |  |
| Select Choose File Choose File No file chosen                                                                                  |                |  |  |
| Select the file you created in Step 1                                                                                          |                |  |  |
| <ul> <li>nocccd-medical-exemption-request-form_74916.pdf</li> <li>nocccd-religious-exemption-request-form_74986.pdf</li> </ul> |                |  |  |
| Select Open to add the file                                                                                                    |                |  |  |
| Cancel Open                                                                                                    |                |  |  |
| Select Upload to upload your vaccination recor                                                                                 | ď              |  |  |
| [Browse] nocccd-medical-exemption-request-form_74916.pdf<br>You will see your uploaded document                                |                |  |  |

Click Submit your exemption for review to submit your exemption

Submit my exemption for review